# Gene Ontology (GO) Tutorial

In this tutorial you will:

visit the Gene Ontology (GO) site and see the principal components available to GO users;

visit Mouse Genome Informatics (MGI) and explore the GO-related aspects of MGI;

visit several other model organism sites and see how these show GO information; try some GO tools that extend the use of the GO from an annotation resource to a research/analysis tool.

## Visiting the Gene Ontology (GO) site.

Go to the GO site: www.geneontology.org

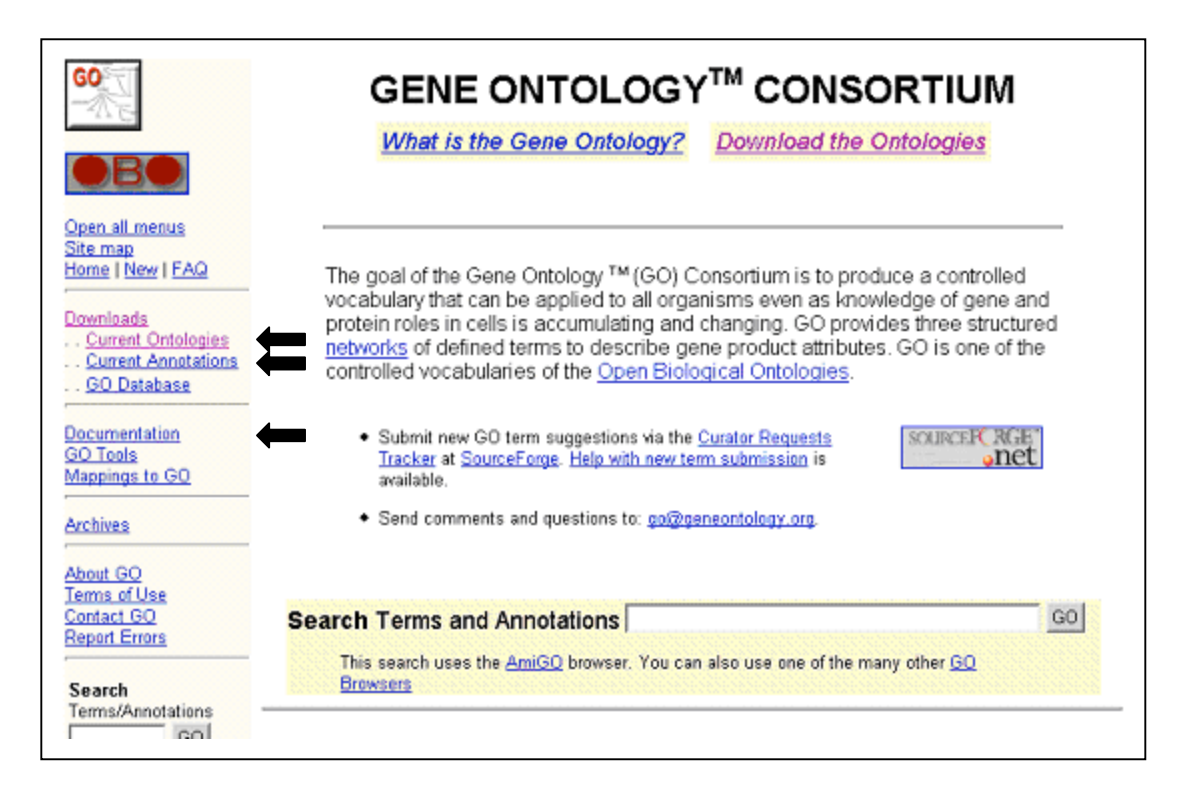

The table of contents on the left contains links to three objects of particular interest here: Current Ontologies

Current Annotations Documentation.

NOTE: It is important to distinguish the ontologies (developed as organism-independent structured vocabularies) from the annotations (organism-specific and describing gene product molecular function, biological process and cellular component using the GO). In some sense, the GO provides the tree on which biologists can hang their organism's gene products.

1

## Exploring the ontologies that you can use.

The **Current Ontologies** are available at: http://www.geneontology.org/doc/index.shtml#downloads

| Download the Ont                                                                                                    | vnload the Ontologies                                                                                                    |  |  |  |  |  |  |
|----------------------------------------------------------------------------------------------------|----------------------------------------------------------------------------------------------------|--|--|--|--|--|--|
| The three organizing principl<br>most up to date versions of t<br>Definitions of the terms within<br>below. XML formatted version<br>of each month, the current o<br>information, see the <u>general</u> | es of GO are <b>molecular function</b> , <b>biological process</b> and <b>cellular component</b> . Links to the<br>he TEXT are provided below, adjacent to the descriptions of the scope of each ontology.<br>n all three of the ontologies are contained in a single definitions file, available as a text file<br>ns, containing all three ontology files and all available definitions, are also available. On the first<br>ntology flat files and XML format are saved to archives; the links are below. For more<br><u>documentation</u> . All of these files can also be downloaded from our anonymous <u>FTP site</u> . |  |  |  |  |  |  |
| The gene ontologies in<br>flatfile format                                                                                                    | Molecular Function text file (7045 terms as of September 16, 2003)<br>Biological Process text file (7763 terms as of September 16, 2003)<br>Cellular Component text file (1335 terms as of September 16, 2003)<br>Term Definition text file                                                                                                    |  |  |  |  |  |  |
| XML format                                                                                                    | On a monthly basis, <u>XML Format Files</u> are generated. Two files are available, one with gene<br>associations and one without. Specific information on the file contents are available from<br>the download page.                                                                                                    |  |  |  |  |  |  |
| GO Database                                                                                                    | API documentation, schema diagrams and full descriptions of all tables for the mySQL<br>database developed and maintained by BDGP.                                                                                                    |  |  |  |  |  |  |

You can download the three gene ontologies (Molecular Function; Biological Process, Cellular Component) in different formats (flatfile text; XML; mySQL database) but all formats contain the same information. Note that some of the content may vary slightly since these files are frequently updated by different sources but not on the same schedules.

Try looking at the flatfile text version of the cellular component ontology, since it is the smallest (1335 terms as of September 16, 2003): http://www.geneontology.org/ontology/component.ontology

#### Note the format:

```
!autogenerated-by: DAG-Edit version 1.320
!saved-by: gwg
!date: Fri Oct 17 12:41:10 BST 2003
!version: $Revision: 2.402 $
!type: % ISA Is a
!type: < PARTOF Part of
$Gene_Ontology ; GO:0003673
  <cellular_component ; GO:0005575
    %cell ; GO:0005623
    <bud ; GO:0005933</pre>
```

After some version information, there is an indication that

"%" represents the "ISA" relationship of a child node to parent node and "<" represents the "PART OF" relationship.

The ontology proper begins with the root node "\$Gene\_Ontology" with GO id GO:0003673. Then observe that "cellular component" with GO id number GO:0005575

is PARTOF "Gene\_Ontology" and that "cell" with GO id number GO:0005623 ISA cellular component. "bud" is PART OF "cell" and so on.

## Using the AmiGO Browser to observe the same ontology structure.

Another tool to explore the structure of the GO is the GO Browser, for example, AmiGO: http://www.godatabase.org/cgi-bin/go.cgi

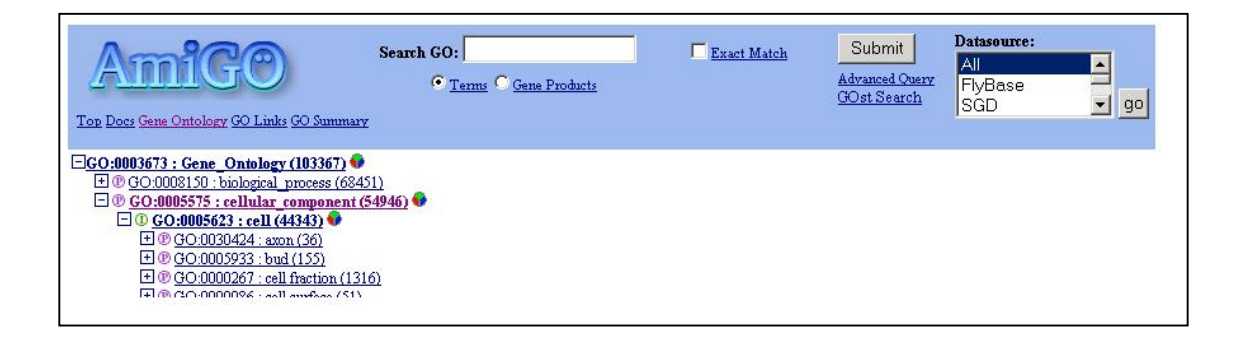

AmiGO is an HTML-based browser, which you can use to browse and search both the gene ontologies and the gene associations (annotations, see below). Each GO term gets one horizontal line. The first thing on each line can be:

+, which shows that the node can be expanded to show all children of the selected node

- -, which can be used to collapse the node hiding its children
- $\cdot$  (dot) icon, which shows that the node has no children.

The next thing on each line can be either a

- which represents the PARTOF relationship
- 1 which represents the ISA relationship.

In the screenshot presented here, you see the same information as in the flatfile format that you looked at first, with "bud" a part of "cell" which is a "cellular component." Following each term is a number in parentheses. This tells the total number of gene products (in the associated database) that have been annotated to this GO term or to its descendants, the more specific terms below this in the GO tree.

## Similarly, MGI has a GO browser:

http://www.informatics.jax.org/searches/GO form.shtml

that you can use to explore the GO and observe the current number of MGI annotations to various GO terms. Click the "?" icon at the top of the browser page for additional documentation *Using The Gene Ontology (GO) Browser*.

| MC                                                                   | ? Gene Ontology Browser<br>Term Detail                                                                                                    |
|----------------------------------------------------------------------|----------------------------------------------------------------------------------------------------|
| Mouse Genome Informatics<br>MGI Home Help                            | GO term:     cell       GO id:     GO:0005623       Definition:     The basic structural and functional unit of all organisms. Includes the plasma membrane and any external encapsulating structures such as the cell wall and cell envelope. |
| Search for ?                                                         | Number of paths<br>to term: 1                                                                                                    |
| in these sections                                                    | I denotes an 'is-a' relationship<br>I denotes a 'part-of' relationship                                                                                                    |
| Gene symbols/names<br>Accession IDs<br>Phenotypes<br>Gene Expression | Gene_Ontology<br>@cellular_component<br>@cellular_component                                                                                                    |
| Advanced search for 💌                                                | @bud +         @cell fraction +                                                                                                    |

We will do more with GO browsers later in the tutorial.

## Exploring the annotations that you can use.

The Current Annotations are available at:

http://www.geneontology.org/doc/GO.current.annotations.shtml

|                                                                                                    |                                                                                                    |                                                                                       | Cu                                                        | rrent                                                                                  | : An                                                               | nota                                                                          | tior                                        | าร                                                                    |                                                                          |                                                                                                    |
|----------------------------------------------------------------------------------------------------|----------------------------------------------------------------------------------------------------|---------------------------------------------------------------------------------------|-----------------------------------------------------------|----------------------------------------------------------------------------------------|--------------------------------------------------------------------|-------------------------------------------------------------------------------|---------------------------------------------|-----------------------------------------------------------------------|--------------------------------------------------------------------------|----------------------------------------------------------------------------------------------------|
| DBO<br>pen all menus<br>te map<br>ome   New   FAQ<br>ownloads<br>Current Anotations<br>Current Anotations | What are IEA Codes?   View th<br>This table shows the number of g<br>can have one or more molecular f<br>components. Tab-delimited files c<br>from the FTP site or from the link<br>should be reported by writing to th | e Terms ar<br>ene produc<br>unctions, b<br>f the assoc<br>s in this tat<br>ne GO mail | ts that h<br>e used in<br>ciations b<br>ole. The <u>f</u> | ations<br>ave been a<br>n one or mo<br>petween ge<br><u>ile format</u> is<br>go@geneor | nnotated<br>pre biolo<br>ne produ<br>s describ<br><u>ntology c</u> | I to the gen<br>gical proces<br>icts and G(<br>bed in the A<br><u>irg</u> .   | e ontolo<br>sses an<br>O terms<br>Annotatio | gies by each co<br>d may be assoo<br>made by the m<br>on Guide. Any e | ollaborating gro<br>siated with one<br>ember organiza<br>rrors or omissi | up. A gene produc<br>or more cellular<br>ations are available<br>ons in annotatione                      |
| IC Database                                                                                               | Notes:<br>- 1)""(iew" links usually open the file as a<br>2) For the Compugen and OO Annotatio                                                                                                    | window in yo<br>ms at EBI file<br>Biologic<br>Proces<br>All codes                     | al<br>S<br>non-I <u>EA</u><br>Codes                       | : "Download"<br>Iso see the a<br>Molecula<br>Function<br>All codes                     | linksshou<br>opropriate<br>nr<br>1<br>non-IEA<br>codes             | ld download t<br>README file<br>Cellular<br>Compone<br>All codes <sup>1</sup> | nt<br>non-IEA<br>codes                      | your dealt is the s<br>Total Gene<br>Products<br>Associated           | Total<br>References<br>Included<br>as Evidence                           | TAB Delimited<br>File of<br>Associations<br>& Last<br>Update                                             |
| tact GO                                                                                                   | SGD                                                                                                    | 6446                                                                                  | 6446                                                      | 6434                                                                                   | 6434                                                               | 6435                                                                          | 6435                                        | 6448                                                                  | 4418                                                                     | Download<br>View                                                                                         |
| ort Errors                                                                                                | Saccharomyces cerevisiae                                                                                                    |                                                                                       |                                                           |                                                                                        |                                                                    |                                                                               |                                             |                                                                       |                                                                          | Oct21,203                                                                                                |
| arch                                                                                                    | FlyBase<br>Drosophila melanogaster                                                                                                    | 4439                                                                                  | 4428                                                      | 6795                                                                                   | 6789                                                               | 3942                                                                          | 3918                                        | 7938                                                                  | 5923                                                                     | Download<br>View<br>Ang 29, 2003                                                                         |
| arch<br>rms/Annotations<br>GO                                                                             | Saccharomyces cerevisiae<br>FlyBase<br>Drosophila melanogaster<br>MGI<br>Mus musculus                                                                                                    | 4439<br>9594                                                                          | 4428<br>5776                                              | 6795<br>10523                                                                          | 6789<br>6642                                                       | 3942<br>9691                                                                  | 3918<br>7300                                | 7938<br>12694                                                         | 5923<br>3427                                                             | Oct21,2003<br>Download<br>View<br>Alg 29,2003<br>Download<br>View<br>Oct 17,2003                         |
| port Errors Parch rms/Annotations GO Parch Site GO                                                        | Saccharonyces cerevisiae<br>FlyBase<br>Drosophila melanogaster<br>Mus musculus<br>TAIR<br>Arabidopsis thaliana                                                                                                    | 4439<br>9594<br>6727                                                                  | 4428<br>5776<br>1983                                      | 6795<br>10523<br>7786                                                                  | 6789<br>6642<br>5454                                               | 3942<br>9691<br>13546                                                         | 3918<br>7300<br>1894                        | 7938<br>12694<br>18485                                                | 5923<br>3427<br>2103                                                     | Download<br>View<br>Ang 29, 2005<br>Download<br>View<br>oct 11, 2005<br>Download<br>View<br>oct 21, 2005 |

The current annotations **for many organisms** are available here that you can use in conjunction with the ontologies. Notice that the total number of gene products associated varies significantly from organism to organism (column indicated by vertical arrow).

Why do you think this is the case?

For example, SGD *Saccharomyces cerevisiae* (yeast) shows 6448; MGI *Mus musculus* (mouse) shows 12694; ZFIN *Danio rerio* (zebrafish) shows only 983. These differences reflect both the differences in the number of genes in each organism and the state of annotation for that organism. The yeast genome has been essentially completely annotated to GO; the mouse genome is very well annotated for some 12,000 of its approximately 30,000 genes; the GO annotation work on the zebrafish is in its beginning stages.

Click to view (horizontal arrow) the MGI mouse annotations. This is a large file that takes a long time to download. You can stop the download after a few seconds in order and see only the beginning of the file.

| !softw | are version: \$Revi | .sion: 1.130 \$           |                      |                     |     |                  |       |      |
|--------|---------------------|---------------------------|----------------------|---------------------|-----|------------------|-------|------|
| !date: | 10/16/2003 \$       |                           |                      |                     |     |                  |       |      |
| 1      |                     |                           |                      |                     |     |                  |       |      |
| ! from | Mouse Genome Data   | abase (MGD) & Gene Expres | ssion Database (GXD) |                     |     |                  |       |      |
| L      |                     |                           |                      |                     |     |                  |       |      |
| MGI    | MGI:1915562         | 0610005A07Rik             | G0:0016740           | MGI:MGI:2429377     | ISS | SPTR: P08009     | F     |      |
| MGI    | MGI:1915562         | 0610005A07Rik             | G0:0004364           | MGI:MGI:2429377     | ISS | SPTR: P08009     | F     |      |
| MGI    | MGI:1915562         | 0610005A07Rik             | GO:0006803           | MGI:MGI:2429377     | ISS | SPTR: P08009     | Р     |      |
| MGI    | MGI:1918914         | 0610006F02Rik             | G0:0008168           | MGI:MGI:2429377     | ISS | INTERPRO: IPROO1 | 601 F |      |
| MGI    | MGI:1918914         | 0610006F02Rik             | G0:0008757           | MGI:MGI:2429377     | ISS | INTERPRO: IPROCO | 051 F |      |
| MGI    | MGI:1918920         | 0610006H10Rik             | GO:0016787           | MGI:MGI:1354194     | IEA | F                | RIF   | EN ( |
| MGI    | MGI:1914086         | 0610006I08Rik             | G0:0016021           | MGI:MGI:2429377     | TAS | С                | RIF   | EN C |
| MGI    | MGI:1923502         | 0610006014Rik             | G0:0016021           | MGI:MGI:2429377     | TAS | С                | RIF   | EN ( |
| MGI    | MGI:1915462         | 0610007H07Rik             | G0:0016021           | MGI:MGI:1354194     | IEA | С                | RIF   | EN ( |
| MGI    | MGI:1915462         | 0610007H07Rik             | GO:0016021           | MGI:MGI:2429377     | TAS | С                | RIF   | EN ( |
| MGT    | MGT-1918910         | 0610007L05Rik             | 60-0005615           | MGT - MGT - 2429377 | TAS | C                | RTR   | RN r |

Shown here is a part of the MGI annotations file. The first line shows that the gene product of the gene with MGI accession number MGI:1915562 is annotated to the molecular function ontology (F) term with GO id GO:0016740.

This GO id corresponds to the GO term "transferase activity." You will not see the term itself here but you can find it on the MGI GO browser page http://www.informatics.jax.org/searches/GO\_form.shtml if you enter the GO id or you can find it using the search tool on the main MGI page http://www.informatics.jax.org/ if you enter the GO id and select accession Ids from the list.

## Exploring the documentation that you can use.

*An introduction to Gene Ontology*: http://www.geneontology.org/doc/GO.doc.html is a good place to start in the Gene Ontology Documentation.

#### J.Blake - MBL-2003

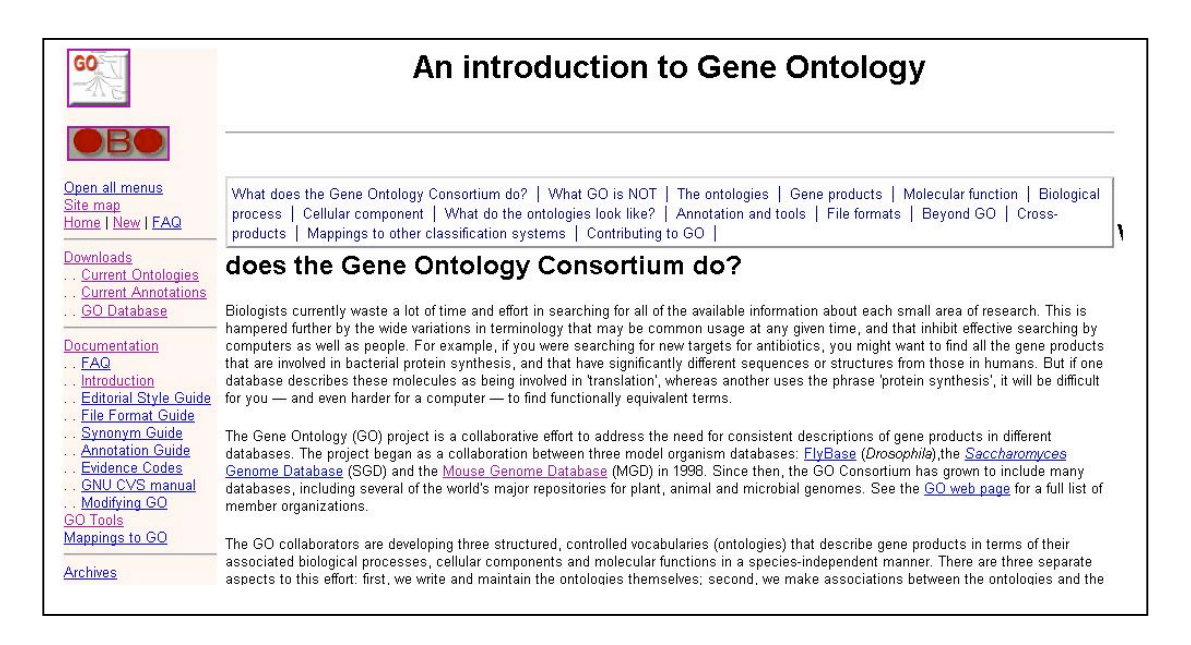

An important aspect of the GO is that the GO Consortium has grown to include many databases, including several of the world's major repositories for plant, animal and microbial genomes: http://www.geneontology.org/doc/GO.consortiumlist.html You will find more documentation on the use of the GO at many of those sites.

6

#### J.Blake - MBL-2003

## GO at MGI

Each Gene Detail page has a section that provides a brief summary of the GO annotation for a particular gene. Go to the MGI home page

(www.informatics.jax.org) and search on the gene "Pax6". The Gene Detail page is seen in the figure on the right. The arrow points to the GO section. This gene product has multiple annotations in each of the three ontologies. There are actually 19 annotations for this gene. Clicking on the "19" brings up a summary page for the annotations (Gene Ontology Classifications).

Each annotation lists the ontology (Biological Process, Cellular Component, or Molecular Function), GO term (hyperlinked to the GO browser), evidence code, an optional "inferred from" field, and

reference. There is a table at the bottom that indicates what the evidence codes stand for. The

"inferred from" field is filled in for IMP, IGI, ISS, and IPI evidence codes.

For IMP and IGI codes, the field contains an MGI accession number for another gene (IGI) or a mutant allele (IMP). In the latter case, this is hyperlinked to the mutant allele).

When the evidence is an ISS, the "inferred from" field contains a Genbank or SwissProt accession number; if IPI, the field contains a SwissProt accession number.

In some instances, there are multiple annotations using the same term. That is because the evidence for these annotations is different; they are displayed individually (e.g., DNA binding or eye morphogenesis). Some annotations have more than one reference (e.g. brain development). This means that there are two references that use similar evidence for the annotation. To recap; Each complete annotation links a gene product to a GO term with a statement of evidence and a citation.

| (?)                                                                                                    | References<br>Query Results Details                                                                                                    |
|----------------------------------------------------------------------------------------------------|----------------------------------------------------------------------------------------------------|
| MGI Accession II<br>J Number: J:7874<br>Other Accession I                                                                                                    | r: MGI:238059<br>5<br>De:                                                                                                    |
| <ul> <li>22184318 ()</li> <li>12196586 ()</li> </ul>                                                                                                    | IEDLINE)<br>ubMcd)                                                                                                    |
| Title: Distinct actic<br>Authors: Bishop F<br>Journal: J Neuros<br>Volume: 22<br>Issue: 17<br>Date: 2002 Sep 1<br>Year: 2002<br>Pages: 7627-38<br>Review Status: Pe                                                                        | ns of Emx1, Emx2, and Pax6 in regulating the specification of areas in the developing neocortex.<br>Mr. Rubenstein IL; O'Leary DD<br>r<br>er Reviewed                                                                                                    |
| Abstract:                                                                                                    |                                                                                                    |
| The mammalian ne<br>axonal connections<br>expressed by progg<br>rostrolateral to low<br>Here we use a pan<br>complementary ma<br>addition to assess t<br>in Emx2 and Pax6<br>reduced in Emx2 n<br>marker expression,<br>exhibit changes in | ocortex is organized into subdivisions referred to as areas that are distinguished from one another by differences in architecture,<br>and function. The transcription factors EMX1, EMX2, and PAX6 have been proposed to regulate arealization. Emx1 and EmX2<br>into redits in a low resolutional to high acadomedial galantin across the embyronic necoortex, and PAX6 is expressed in a high<br>caudomedial gradient. Recent evidence has suggested that EMX2 and PAX6 have a role in the genetic regulation of arealization.<br>I of seven genes (Cadi C, Cadi X, Lat Z, RZReta, J.75, EpAX7, and eptim-AS 1 prepresentative of a broad range of proteins as<br>a factor of broad regulation of the seven service of the suggested roles for EMX2 and PAX6 in arealization,<br>of seven genes (Cadi C, Cadi X, Lat Z, RZReta, J.75, EpAX7, and eptim-AS 1 prepresentative of a broad range of proteins as<br>a factor of the seven served (Cadi C, Cadi X, Lat Z, RZReta, J.75, EpAX7, and eptim-AS 1 prepresentative of a broad range of proteins as<br>a factor of the seven served consoling of the seven served on the seven served (S) in a realization, and<br>the seven served served resonance of the seven served served and the seven served served and the seven served<br>analysis of the served served serve |

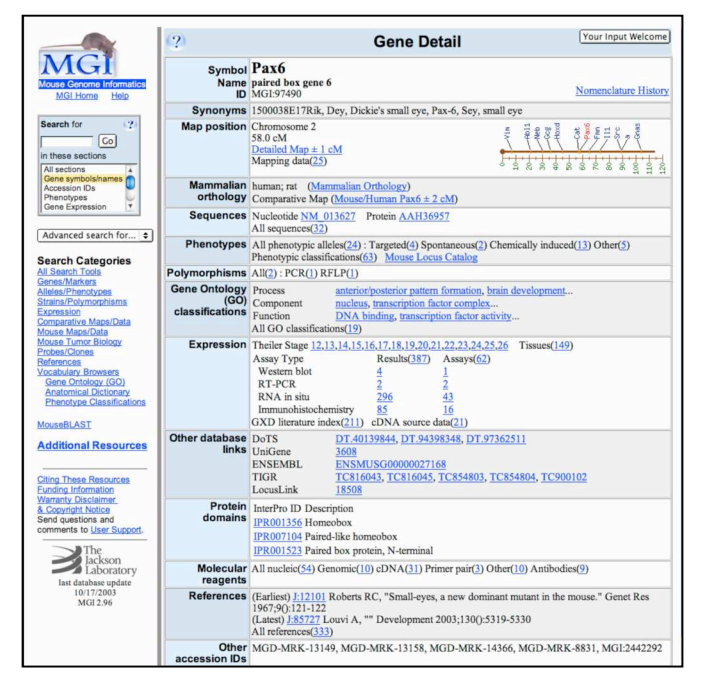

| Category                                                                                                    | Classification Term                                                                                                    | Evidence | Inferred From | Ref(s) |
|----------------------------------------------------------------------------------------------------|----------------------------------------------------------------------------------------------------|----------|---------------|--------|
| Biological Process                                                                                                    | anterior/posterior pattern formation                                                                                                    | IMP      | MGI:1856155   | 1      |
| Biological Process                                                                                                    | brain development                                                                                                    | IMP      | MGI:1856155   | 2      |
| Biological Process                                                                                                    | cell fate determination                                                                                                    | IMP      | MGI:1939347   | 1      |
| Biological Process                                                                                                    | development                                                                                                    | IEA      |               | 1      |
| Biological Process                                                                                                    | eye morphogenesis                                                                                                    | IGI      | MGI:108564    | 1      |
| Biological Process                                                                                                    | eye morphogenesis                                                                                                    | IMP      | MGI:1934348   | 1      |
| Biological Process                                                                                                    | eye morphogenesis (sensu Mammalia)                                                                                                    | IMP      | MGI:1939347   | 1      |
| Biological Process                                                                                                    | metanephros development                                                                                                    | IMP      |               | 1      |
| Biological Process                                                                                                    | regulation of cell migration                                                                                                    | IMP      | MGI:1856155   | 1      |
| Biological Process                                                                                                    | regulation of transcription, DNA-dependent                                                                                                    | IEA      |               | 1      |
| Biological Process                                                                                                    | regulation of transcription, DNA-dependent                                                                                                    | TAS      |               | 1      |
| Biological Process                                                                                                    | salivary gland morphogenesis                                                                                                    | IMP      | MGI:1856158   | 1      |
| Biological Process                                                                                                    | transcription                                                                                                    | IEA      |               | 1      |
| Cellular Component                                                                                                    | nucleus                                                                                                    | IDA      |               | 1      |
| Cellular Component                                                                                                    | nucleus                                                                                                    | IEA      |               | 1      |
| Cellular Component                                                                                                    | transcription factor complex                                                                                                    | TAS      |               | 1      |
| Molecular Function                                                                                                    | DNA binding                                                                                                    | IDA      |               | 1      |
| Molecular Function                                                                                                    | DNA binding                                                                                                    | IEA      |               | 1      |
| Molecular Function                                                                                                    | transcription factor activity                                                                                                    | TAS      |               | 1      |
| iene Ontology Evide<br>IC Inferred by curato<br>IDA Inferred from di<br>IEA Inferred from get<br>IGI Inferred from get<br>IMP Inferred from m<br>IPI Inferred from phy<br>ISS Inferred from sec<br>ND No historical de | nee Code Abbreviations:<br>r<br>r<br>rectasasy<br>perfonsie annotation<br>neeis interaction<br>utant phenotype<br>siscal interaction<br>juence or structural similarity<br>a available |          |               |        |

Clicking the number in the reference column brings up the reference list for the annotation. Clicking on a link in that window brings up a reference detail page displaying the reference, abstract, and additional information.

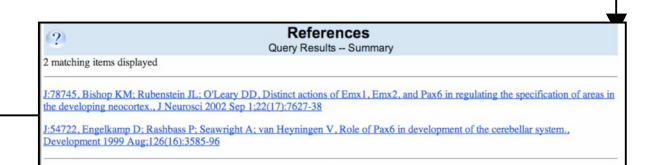

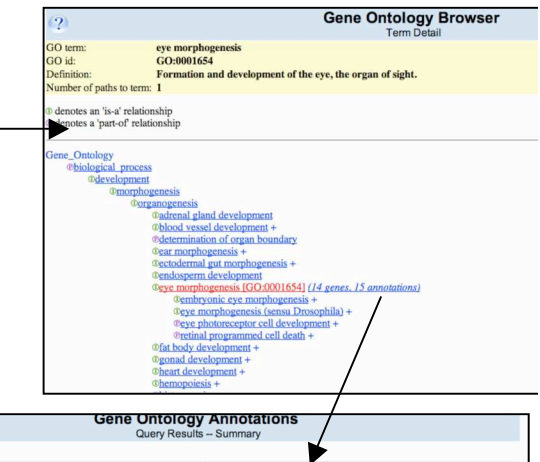

Clicking on the term "eye morphogenesis" brings up the MGI GO Browser which displays the GO term with it's GO\_ID and definition, number of paths to the term (in this case 1), along with a view of its placement within the GO Process Ontology. The number of genes in MGI annotated to it or its children is also indicated. (*remember: The* green "I" means that the term is a type its parent; a red "P" means that the term is a part of the process described by its parent term.)

Clicking on the "14 genes..." brings up a list of all of the genes in MGI annotated to this term. Here we see the 15 annotations (note Pax6 is annotated twice). Some of the genes are annotated to the actual term "eye morphogenesis", whereas some, such as Gabrr2 or Rpgr) are annotated to a child of "eye morphogenesis.

| (?) Gene Onto<br>Query R                                             | esults S | nnotations<br>Summary                                |          |        |
|----------------------------------------------------------------------|----------|------------------------------------------------------|----------|--------|
| 15 matching items displayed                                          |          |                                                      |          |        |
| Searched Term: eye morphogenesis                                     |          |                                                      |          |        |
| Symbol, Name                                                         | Category | Annotated Term                                       | Evidence | Ref(s) |
| Bld, blind                                                           | Р        | eye morphogenesis                                    | TAS      | 1      |
| Bmpr1b, bone morphogenetic protein receptor, type 1B                 | Р        | eye morphogenesis                                    | IMP      | 1      |
| Foxe3, forkhead box E3                                               | Р        | eye morphogenesis                                    | IMP      | 1      |
| Gabrr2, gamma-aminobutyric acid (GABA-C) receptor, subunit rho 2     | Р        | eye photoreceptor cell development                   | IMP      | 1      |
| Mrg1, myeloid ecotropic viral integration site-related gene 1        | P        | eye morphogenesis                                    | IGI      | 1      |
| Neurod1, neurogenic differentiation 1                                | Р        | eye morphogenesis                                    | IMP      | 1      |
| Neurod4, neurogenic differentiation 4                                | Р        | eye morphogenesis                                    | IMP      | 1      |
| Pax6, paired box gene 6                                              | Р        | eye morphogenesis                                    | IGI      | 1      |
| Pax6, paired box gene 6                                              | Р        | eye morphogenesis                                    | IMP      | 1      |
| Rpgr, retinitis pigmentosa GTPase regulator                          | Р        | eye photoreceptor cell development                   | IMP      | 1      |
| Rpgrip1, retinitis pigmentosa GTPase regulator interacting protein 1 | Р        | eye photoreceptor cell development                   | IMP      | 1      |
| Shh, sonic hedgehog                                                  | Р        | eye morphogenesis                                    | IDA      | 1      |
| Six3, sine oculis-related homeobox 3 homolog (Drosophila)            | Р        | eye morphogenesis                                    | IDA      | 1      |
| Tm4sf9, transmembrane 4 superfamily member 9                         | Р        | mystery cell fate differentiation (sensu Drosophila) | ISS      | 1      |
| Wt1, Wilms tumor homolog                                             | Р        | eye morphogenesis                                    | IMP      | 1      |

Now, suppose you would like to know what genes in other organisms have been found to have something to do with "eye morphogenesis".

To do this, the best place to start might be at the GO database itself, using the Amigo Browser. http://www.godatabase.org

The Amigo browser uses the gene-association files contributed by the member databases to enable searches across multiple species. Type in "eye morphogenesis" into the "Search GO:" box and hit return.

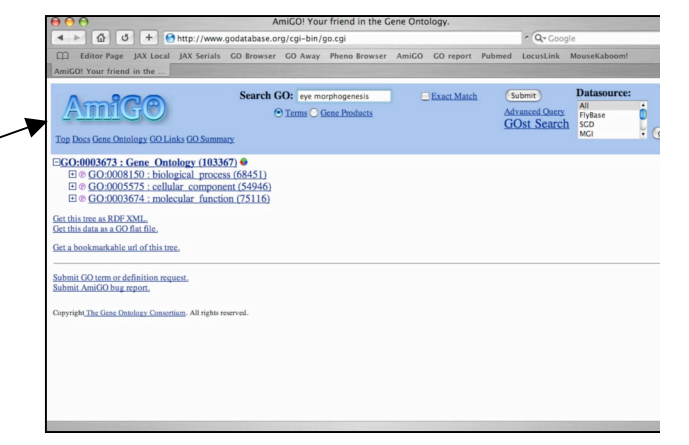

The browser returns a page that lists a number of terms with the phrase "eye morphogenesis" in it.

| Search GO: © Term<br>Top Dacs Gene Ontology GO Links GO Summary | ye morphoge<br><u>s</u> 〇 <u>Gene Pre</u> | rein Exact Match Golorn Advanced Query GOSL Search Company (pp)                           |
|-----------------------------------------------------------------|-------------------------------------------|-------------------------------------------------------------------------------------------|
| GO Term Name:                                                   |                                           | Definition:                                                                               |
| compound eye morphogenesis (sensu Drosophila)                   | Tree View                                 | The stages of eye morphogenesis that are involved in forming the adult eye, a precise ass |
| embryonic eye morphogenesis                                     | Tree View                                 | The stages of eye morphogenesis that take place in the embryo phase, and that are involve |
| embryonic eye morphogenesis (sensu Drosophila)                  | Tree View                                 | The stages of eye morphogenesis in Drosophila that take place in the embryo phase and the |
| eye morphogenesis                                               | Tree View                                 | Formation and development of the eye, the organ of sight.                                 |
| eye morphogenesis (sensu Drosophila)                            | Tree View                                 | Formation and development of the eye of Drosophila, the organ of sight in the fly.        |
| eye morphogenesis (sensu Mammalia)                              | Tree View                                 | The formation and development of the mammalian eye.                                       |
| post-embryonic eye morphogenesis                                | Tree View                                 | Post-embryonic morphogenesis of the eye, which is the organ of sight.                     |
| post-embryonic eye morphogenesis (sensu Drosophila)             | Tree View                                 | Post-embryonic morphogenesis of the eye of Drosophila, the organ of sight in the fly.     |
| (charles and and an an an an an an an an                        |                                           |                                                                                           |

8

If we click on the term "eye morphogenesis" we get a long page composed of several sections. The first section (1) details the GO term, it's definition and its parents. There is a section that allows one to filter the annotations according to the database of origin, as well as by the evidence type (2). This section is then followed by a list of the annotations to the term (eye morphogenesis) and its children (3). A small section is shown.

9

We see that there are several entries from MGI as well as SwissProt/TrEmbl. Note that the entries for Pax6 from MGI look a bit different in several respects.

1. The Amigo browser does not display annotations with IEA evidence codes.

2. When there are multiple annotations with the same evidence code, only one is displayed (check the link for Pax6 using the IMP evidence code; only one of the two papers is displayed).

3. Instead of "inferred from", a "with" qualifier is used, but the display of associated content of the field is not yet implemented.

Clicking on a Gene Symbol brings up a summary page with all of the GO terms annotated to the gene or protein. Again, note the differences between this display and the GO summary page from MGI (for example, evidence code displayed but not the citations).

Going back to the gene list, clicking on the database link in an annotation line (such as "MGI" in Pax6) brings you to the database's detail page for that entry (see beginning of this section). If one clicks on the evidence code instead of the gene symbol, one is taken directly to an MGI page displaying the reference, abstract, and additional information.

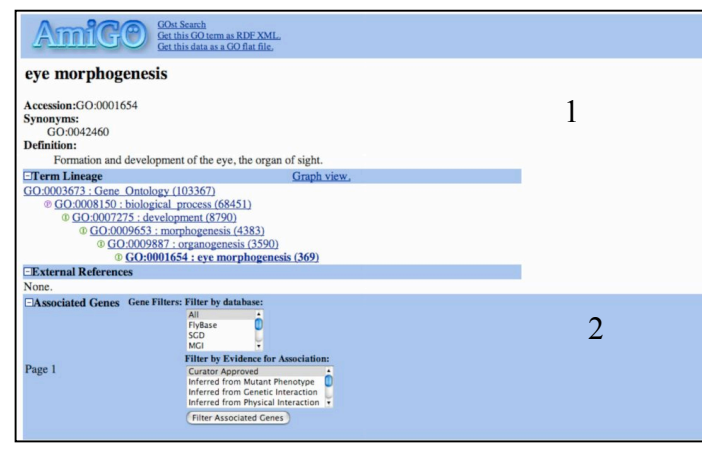

| GO Term:                  |                  |                 |                                                         |
|---------------------------|------------------|-----------------|---------------------------------------------------------|
| Gene Symbol:              | Datasource:      | Evidence:       | Full name:                                              |
| GO:0001654 : eye morpho   | genesis          |                 |                                                         |
| NDF4 MOUSE 63gs           | SPTr             | IMP             | Neurogenic differentiation factor 4                     |
| WT1 MOUSE COst            | SPTr             | IMP             | Wilms' tumor protein homolog                            |
| BMRB MOUSE COst           | SPTr             | IMP             | Bone morphogenetic protein receptor type IB precurso    |
| MEI2 MOUSE COst           | SPTr             | IGI             | Homeobox protein Meis2                                  |
| ■ NDF1 MOUSE COgs         | SPTr             | IMP             | Neurogenic differentiation factor 1                     |
| SHH MOUSE COst            | SPTr             | IDA             | Sonic hedgehog protein precursor                        |
| SIX3 MOUSE COst           | SPTr             | IDA             | Homeobox protein SIX3                                   |
| Q8C765                    | SPTr             | IDA             | Sonic hedgehog homolog                                  |
| Q8CEI5                    | SPTr             | IGI             | Paired box gene 6                                       |
| Q8CEI7                    | SPTr             | IMP             | Neurogenic differentiation 1                            |
| Q8VBX9                    | SPTr             | IGI             | Pax6 paired-less isoform                                |
| Q8VBY9                    | SPTr             | IGI             | Paired box protein                                      |
| Q8VBZ1 COgs               | SPTr             | IGI             | Pax6 protein                                            |
| Q921Q8 COst               | SPTr             | IGI             | Unknown                                                 |
| E FXE3 MOUSE COat         | SPTr             | IMP             | Forkhead box protein E3                                 |
| Bld                       | MGI              | TAS             | blind                                                   |
| Bmpr1b COat               | MGI              | IMP             | bone morphogenetic protein receptor, type 1B            |
| E Foxe3 COst              | MGI              | IMP - With      | forkhead box E3                                         |
| Mrg1 COss                 | MGI              | IGI - With      | myeloid ecotropic viral integration site-related gene 1 |
| Neurod1 COst              | MGI              | IMP             | neurogenic differentiation 1                            |
| Neurod4 COst              | MGI              | IMP - With      | neurogenic differentiation 4                            |
| Pax6                      | MGI              | IGI - With      | paired box gene 6                                       |
| Dex6                      | MGI              | IMP - With      | paired box gene 6                                       |
| Shh COst                  | MGI              | IDA             | sonic hedgehog                                          |
| Six3 COst                 | MGI              | IDA             | sine oculis-related homeobox 3 homolog (Drosophila)     |
| Wt1 COst                  | MGI              | IMP - With      | Wilms tumor homolog                                     |
| GO:0001744 : optic placod | e formation (ser | asu Drosophila) |                                                         |
| eya                       | FlyBase          | IMP             | eya                                                     |
| SO 50                     | FlyBase          | IMP             | so                                                      |
|                           |                  |                 |                                                         |

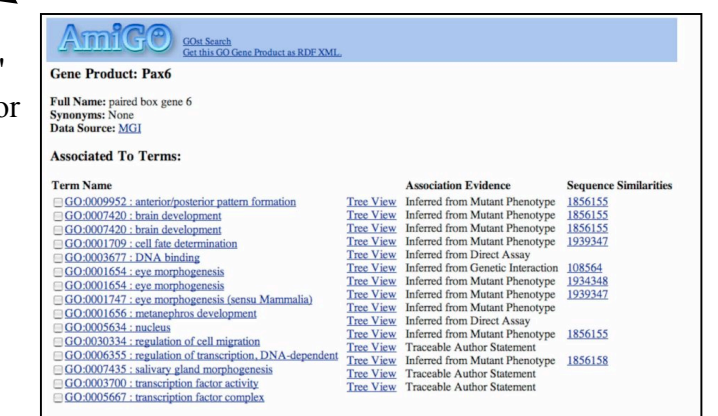

No peptide sequence available

Amigo draws on the gene association files of some 13 databases encompassing animals, plants, and various bacteria. Let's shorten the list by filtering the list (section 2). Select Fly, and MGI from the database dropdown (using either Ctrl-click (Windows) or

Command-click (Mac), and select only those annotations coming from direct assays (IDA), and click on the "filter.." button. Amigo shows that only three entries satisfy this query: two genes from MGI, and one from Flybase.

## The GO BLAST SERVER:

The Amigo browser can also fetch sequences for those gene products whose databases have supplied appropriate SwissProt ID links to the gene products annotated. The product symbols that have a "GOst" icon next to them have

sequence information associated with them. If you select these, there is an option at the bottom of the page to collect the selected sequences in a Fasta output. Also, clicking on the GOst icon for a single entry gives a Fasta output screen. Simultaneously, a Blast query is run against the database to find similar sequences. Clicking on the "retrieve your job" link brings up a page that displays the query sequence again, and a table containing gene products that are closely similar to the query sequence and their complete GO annotations. The page also has a standard Blast output with alignments.

| GO Term:             |                    |               |                                                     |
|----------------------|--------------------|---------------|-----------------------------------------------------|
| Gene Symbol:         | Datasource:        | Evidence:     | Full name:                                          |
| GO:0001654 : eye     | e morphogenesis    | 5             |                                                     |
| Shh 03es             | MGI                | IDA           | sonic hedgehog                                      |
| Six3 COst            | MGI                | IDA           | sine oculis-related homeobox 3 homolog (Drosophila) |
| GO:0007456 : eye     | morphogenesis      | s (sensu Dro  | sophila)                                            |
| 🗇 fng                | FlyBase            | IDA           | fng                                                 |
| Previous Page Next H | Page First Page Al | I Gene Produc | ts                                                  |
| (m. 1 m. 1 m.)       | Cat Datailad V     | -             | [                                                   |

| AmiGO                                                                                                    | GOst                                                                                                    | New GOst Search<br>Last Job Submitted                                                                                                    |                     |             |
|----------------------------------------------------------------------------------------------------|----------------------------------------------------------------------------------------------------|----------------------------------------------------------------------------------------------------|---------------------|-------------|
| GOst Results                                                                                                    |                                                                                                    |                                                                                                    |                     |             |
| Your query seque                                                                                                    | nce:                                                                                                    |                                                                                                    |                     |             |
| >MGI   MGI : 98297 symbol : S<br>MLLLLARCFLVI LASSLUCPGL<br>VNVAEKIGASGYYSCK ITNNSER<br>QRCKDKLNALA I SVMNOMPOYLL<br>TSDRDRSKYCMLARLAVEAGFDW<br>PCSATVHLEGGGTKLLVRDLRPGD<br>PCSATVHLEGGGTRLLPAAVHSVT<br>VYVVBERGDRRLLPAAVHSVT<br>AVIEEHSMALRAPAPFLAIANLL<br>APPTAGIHWYSQLLYHIGTWLLD | hh PDB:1VHH SPTR:<br>ACGPGRGFGKRRHPKKLT<br>FRELTPRVNPDIFKDE<br>RVTEGWDEDGHHSEESLF<br>VYYESKAHIHCSVKAENS<br>RVLAADQGRLLYSDFTI<br>FVAPHNDSGPTFGFSALF<br>REEEAGAYAPLTAHGTII<br>AALAPARTDGGGGGSIP<br>SETMHPLGMAVKSS | :Q62226 INTERPRO:IPR001657<br>TPLAYKQFIP<br>ENTGADRIMT<br>IYEGRAVDIT<br>SYNAKSGGCF<br>TFLDRDEGAK<br>CASKVEPGOR<br>LINNVLASCY<br>NAQSATEARG | INTERPRO: IPR001767 | InterPro:II |
| Results:                                                                                                    |                                                                                                    |                                                                                                    |                     |             |
| Vous ich has been submitted                                                                                                    | to AmiCO Versena                                                                                                    | Its should be made about a                                                                                                    |                     |             |

| emeve | vour | 100 |  |
|-------|------|-----|--|

| High Scoring G                     | ene Prod     | ucts:                                                                                                    |                                                                                                    | $\checkmark$                                                                                                    | _                                |                                                              |                                                                                                    |
|------------------------------------|--------------|----------------------------------------------------------------------------------------------------|----------------------------------------------------------------------------------------------------|----------------------------------------------------------------------------------------------------|----------------------------------|--------------------------------------------------------------|----------------------------------------------------------------------------------------------------|
| Gene Product:<br>Check/Uncheck All | Datasource:  | Associated To Terms:                                                                                                    |                                                                                                    | Association Evidence:                                                                                                    | >\$                              | SPTR   <u>015</u>                                            | 4455 SPTR:(15455 symbol:SHH_HUMAN "Sonic hedgehog protein precursor:<br>SPTR:Q15465 MEROPS:C46.002 InterPro:IPR00320 InterPro:IPR00176<br>InterPro:IPR003586 InterPro:IPR003587 InterPro:IPR002030<br>InterPro:IPR001657 Pfam:IPP01079 Pfam:IPP01085 PRINTS:IPR00632<br>ProDOm:PD030342 SMART:SM00305 SMART:SM00306 PROSITE:IPS0817                                                                                                    |
| Shh Cost                           | MGI          | axon guidance<br>axon guidance<br>cell fate specification<br>central nervous system development<br>extracellular space<br>eye morphogenesis<br>eye morphogenesis<br>eye morphogenesis<br>eye morphogenesis<br>eye morphogenesis<br>eye morphogenesis<br>pattern specification<br>regulation of cell proliferation<br>signal transluction                                                          | Tree View<br>Tree View<br>Tree View<br>Tree View<br>Tree View<br>Tree View<br>Tree View<br>Tree View<br>Tree View<br>Tree View                                            | Inferred from Direct Assay<br>Inferred from Mutant Phenotype<br>Inferred from Mutant Phenotype<br>Inferred from Mutant Phenotype<br>Traceable Author Statement<br>Inferred from Direct Assay<br>Inferred from Mutant Phenotype<br>Inferred from Mutant Phenotype<br>Inferred from Mutant Phenotype<br>Inferred from Direct Assay<br>Traceable Author Statement                                          | S<br>I<br>Qu<br>Sb<br>Qu<br>Sb   | L<br>Geore =<br>Identiti<br>aery:<br>ojct:<br>aery:<br>ojct: | HSSP:062226 EMBL:L38518 EMBL:AC002484 Genew:HGNC:10848 MIM:6007:<br>MIM:129242<br>ength = 462<br>1867 (662.3 bits), Expect = 6.3e-194, P = 6.3e-194<br>es = 366/399 (91%), Positives = 371/399 (92%)<br>2 LLLARCFLVTLASSLUVCPCLACOPORGFORKRHFKKLTPLAYKOFIPNVAEKTLGASG 6<br>+ ULLARC L++L SSLUVC GLACOPORGFORKRHFKKLTPLAYKOFIPNVAEKTLGASG 6<br>1 MLLARCLLVTVSLLVCSGLACOPORGFORKRHFKKLTPLAYKOFIPNVAEKTLGASG 6<br>2 MTEAKTINNSERFKELTPHYNPDITFKDEENTGADRLHTQRCKNKLNALLISVMROMPGV 1<br>RYEGKI-RNSERFKELTPHYNPDITFKDEENTGADRLHTQRCKNKLNALLISVMROMPGV 0<br>1 RYEGKISREFKELTPHYNPDITFKDEENTGADRLHTQRCKNKLNALLISVMROMPGV 1 |
| SHH HUMAN COst                     | SPTr<br>SPTr | mesoderm cell fate determination<br>ventral midline development<br>cell-cell signaling<br>cholesterol binding<br>extracellular<br>patched binding                                                                                                    | Tree View           Tree View           Tree View           Tree View           Tree View           Tree View           Tree View           Tree View           Tree View | Traceable Author Statement     Traceable Author Statement     Non-traceable Author Statement     Non-traceable Author Statement     Non-traceable Author Statement     Non-traceable Author Statement                                                                                                    | Qu<br>Sb<br>Qu<br>Sb             | bjct:<br>bjct:<br>bjct:                                      | 122         KLRVTEGWDEDGHHSEESLHYEGRAVDITTSDRDRSKYGMLARLAVEAGFDWYYESKAH 11           KLRVTEGWDEDGHHSEESLHYEGRAVDITTSDRDRSKYGMLARLAVEAGFDWYYESKAH 11           12         KLAVTEGWDEGGHHSESLHYEGRAVDITSDRDRSKYGMLARLAVEAGFDWYYESKAH 11           132         HICSVRAENSVANSGOCPEGSATVHLEQGGTKLVKDLRFGDRVLAADDQGRLLYSDFT 22           116SVRAENSVAASGOCPEGSATVHLEQGGTKLVKDLRFGDRVLAADDQGRLLYSDFT 21           11         HICSVRAENSVAASGOCPEGSATVHLEQGGTKLVKDLRFGDRVLAADDQGRLLYSDFT 21           11         HICSVRAENSVAASGOCPEGSATVHLEQGGTKLVKDLRFGDRVLAADDQGRLLYSDFT 22                                            |
| ⊟ hh                               | FlyBase      | analia morphogenesis (sensu Holometabola)<br>anterior/posterior lineage restriction, imaginal disc<br>Bolwig's organ morphogenesis<br>compartment specification<br>compound eye morphogenesis (sensu Drosophila)<br>cysteine:type endopeptidase activity<br>cytoplasm<br>determination of anterior/posterior axis, embryo<br>endopeptidase activity<br>epidermal differentiation<br>extracellular | Tree View<br>Tree View<br>Tree View<br>Tree View<br>Tree View<br>Tree View<br>Tree View<br>Tree View<br>Tree View<br>Tree View<br>Tree View                               | Traceable Author Statement<br>Traceable Author Statement<br>Inferred from Mutant Phenotype<br>Traceable Author Statement<br>Inferred from Sequence Similarity<br>Non-traceable Author Statement<br>Non-traceable Author Statement<br>Non-traceable Author Statement<br>Traceable Author Statement<br>Non-traceable Author Statement<br>Non-traceable Author Statement<br>Non-traceable Author Statement | Qu<br>Sb<br>Qu<br>Sb<br>Qu<br>Sb | ery:<br>ojct:<br>ery:<br>ojct:<br>ery:<br>ojct:              | <ul> <li>242 FLÜDBEGAKKYFYVIETELPEELLTAAHLEYVAPHINGS</li></ul>                                                                                                    |

Additional Comments: Other things you might see.

Quite often an experiment is performed whose results indicate that something is NOT involved in a particular process or does NOT have a particular activity. The annotation file structure allows for the use of a "NOT" qualifier. For example, since Pax6 is annotated to "nucleus", we might want to look at other genes that are annotated to "nucleus" (it's a big list). One of these is Cnbp. If you look at the Gene Ontology Classifications, you will notice that there are two annotations with an "IDA (inferred from direct evidence) code: one says it is in the nucleus; the other says it is not (a different reference). MGI includes both.

Occasionally, one will come across gene products that have been annotated to Process, Function, and/or Component Unknown. These three terms are used when a curator has looked over the available literature and has found that none of it is adequate to assign a term. A good example is Dab2ip. As shown by it's annotation

| Symbol Chbp<br>Name (cellular nucleic acid binding protein<br>ID MGE88431 |                                                           |          |               |       |  |  |  |  |  |  |
|---------------------------------------------------------------------------|-----------------------------------------------------------|----------|---------------|-------|--|--|--|--|--|--|
| Category                                                                  | Classification Term                                       | Evidence | Inferred From | Ref(s |  |  |  |  |  |  |
| Biological Process                                                        | cholesterol biosynthesis                                  | ISS      | SPTR:P20694   | 1     |  |  |  |  |  |  |
| Biological Process                                                        | positive regulation of cell proliferation                 | IDA      |               | 1     |  |  |  |  |  |  |
| Biological Process                                                        | positive regulation of transcription from Pol II promoter | IDA      |               | 1     |  |  |  |  |  |  |
| Biological Process                                                        | regulation of transcription, DNA-dependent                | IEA      |               | 1     |  |  |  |  |  |  |
| Cellular Component                                                        | cytosol                                                   | IDA      |               | 1     |  |  |  |  |  |  |
| Cellular Component                                                        | endoplasmic reticulum                                     | IDA      |               | 1     |  |  |  |  |  |  |
| Cellular Component                                                        | nucleus                                                   | IDA      |               | 1     |  |  |  |  |  |  |
| Cellular Component                                                        | NOT nucleus                                               | IDA      |               | 1     |  |  |  |  |  |  |
| Molecular Function                                                        | DNA binding                                               | IEA      |               | 1     |  |  |  |  |  |  |
| Molecular Function                                                        | nucleic acid binding                                      | IEA      |               | 1     |  |  |  |  |  |  |
| Molecular Function                                                        | transcription factor activity                             | ISS      | SPTR:P20694   | 1     |  |  |  |  |  |  |

| (?) Gene Ontology Classifications                                                           |          |                            |          |               |        |  |  |  |  |  |  |
|---------------------------------------------------------------------------------------------|----------|----------------------------|----------|---------------|--------|--|--|--|--|--|--|
| Symbol Dab2ip<br>Name disabled homolog 2 (Drosophila) interacting protein<br>ID MGI:1916851 |          |                            |          |               |        |  |  |  |  |  |  |
| Category                                                                                    |          | Classification Term        | Evidence | Inferred From | Ref(s) |  |  |  |  |  |  |
| Biological                                                                                  | Process  | biological_process unknown | ND       |               | 1      |  |  |  |  |  |  |
| Cellular Co                                                                                 | omponent | cellular component unknown | ND       |               | 1      |  |  |  |  |  |  |
|                                                                                             | Employ   | protain hinding            | IDI      | SPTP-P07318   | 1      |  |  |  |  |  |  |

summary, there was literature to demonstrate that it bound a protein, but no literature to suggest what process it participated in or where in the cell it was found.

In some cases, there will be unknowns at the same time as IEA annotation. The IEA annotations in these cases were taken by data loads after the "unknowns" were applied to these genes. These are removed as literature becomes available.

## Visiting several other model organism sites to see how these show GO information.

**LocusLink**: http://www.ncbi.nlm.nih.gov/LocusLink/ is a database that provides a single query interface to curated sequence and descriptive information about genetic loci. It presents information on official nomenclature, aliases, sequence accessions, phenotypes, EC numbers, MIM numbers, UniGene clusters, homology, map locations, and related web sites.

|                                                                                                    | ?                       | Gene Detail                                                                                                    | Y our input weicome  |
|----------------------------------------------------------------------------------------------------|-------------------------|----------------------------------------------------------------------------------------------------|----------------------|
| Mouse Genome Informatics<br>MGI Home Help                                                                          | Symbol<br>Name<br>ID    | Pax6<br>paired box gene 6<br>MGL97490                                                                                                    | Nomenclature History |
|                                                                                                    | Synonyms                | 1500038E17Rik, Dey, Dickie's small eye, Pax-6, Sey, small eye                                                                                                    |                      |
| Search for Go<br>in these sections<br>All sections                                                                 | Map position            | Chromosome 2<br>58.0 cM<br>Detailed Map ± 1 cM<br>Mapping data(25)                                                                                                    | 20                   |
| Gene symbols/names<br>Accession IDs<br>Phenotypes                                                                  | Mammalian<br>orthology  | human; rat ( <u>Mammalian Orthology</u> )<br>Comparative Map ( <u>Mouse/Human Pax6 ± 2 cM</u> )                                                                                                    |                      |
| Gene Expression                                                                                                    | Sequences               | Nucleotide <u>NM 013627</u> Protein <u>AAH36957</u><br>All sequences( <u>32</u> )                                                                                                    |                      |
| MouseBLAST                                                                                                    |                         | GXD literature index(211) cDNA source data(21)                                                                                                    |                      |
| Additional Resources<br>Citing These Resources<br>Funding Information<br>Warranty Disclaimer<br>& Copyright Notice | Other database<br>links | DoTS         DT.40139844, DT.94398348, DT.97362511           UniGene         3608           ENSEMBL         ENSMUSG00000027168           TIGR         TC816043, TC816045, TC854803, TC854804           LocusLink         18508 | 4, <u>TC900102</u>   |
| Send questions and                                                                                                 | Protein                 | InterPro ID Description                                                                                                    |                      |

Return to the MGI gene detail page for Pax6.

You will see that there are links to other databases; the last one listed is LocusLink. Click to go to the LocusLink page for mouse Pax6 (http://www.ncbi.nlm.nih.gov/LocusLink/LocRpt.cgi?l=18508):

| S NCBI           | COCTCAGGAT ACOCTCAGGA<br>TICTC TATATATTCTCT<br>CCCCATCAGCACCCCAT | ocusLink                                                 | TACOT CAGO T ACCOT ACCOUNT ACCOUNT |      |  |  |  |  |
|------------------|------------------------------------------------------------------|----------------------------------------------------------|----------------------------------------------------------------------------------------------------|------|--|--|--|--|
| PubMed Entre     | ez BLAST OMIM                                                    | Map Mewer                                                | Taxonomy Structure                                                                                                    | Cayl |  |  |  |  |
| Search LocusLink | 🔹 Display Brief 💽                                                | Organism: All                                            | •                                                                                                    |      |  |  |  |  |
| Query:           | G                                                                | o Clear                                                  |                                                                                                    |      |  |  |  |  |
| LocusLink Home   | View M                                                           | m Pax6 <mark>▼</mark> One of 1 Loci<br>H I J K L M N O I | Save All Loci                                                                                                    | 2    |  |  |  |  |
|                  |                                                                  |                                                          | 10. 1.00                                                                                                    |      |  |  |  |  |
|                  | Click to Display mRNA-Genomic Alignments (spanning 28517 bps)    |                                                          |                                                                                                    |      |  |  |  |  |
| Nomenclature     | PUB UNIGENE                                                      | MAP VAR HOMO                                             | L MGI e! UCSC                                                                                                    |      |  |  |  |  |
| Function         | MGC                                                              |                                                          |                                                                                                    |      |  |  |  |  |
|                  | Mus musculus Offici                                              | al Gene Symbol and Name                                  | MGD                                                                                                    |      |  |  |  |  |
|                  | Pax6: paired box gene                                            | 6                                                        |                                                                                                    |      |  |  |  |  |
| RefSeq           | LocusID: 18508                                                   |                                                          |                                                                                                    |      |  |  |  |  |
| Related Seqs     | Overview                                                         |                                                          |                                                                                                    | ?    |  |  |  |  |
|                  | Locus Type:                                                      | gene with protein produc                                 | t, function known or inferred                                                                                                    |      |  |  |  |  |
|                  | Product:                                                         | paired box gene 6                                        |                                                                                                    |      |  |  |  |  |
|                  | Alternate Symbols:                                               | Dey, Sey, Pax-6, 150003                                  | BE17Rik                                                                                                    |      |  |  |  |  |
| Download<br>FAQ  | Alias:                                                           | small eye<br>Dickie's small eye                          |                                                                                                    |      |  |  |  |  |
| Help             | Function Su                                                      | ibmit GeneRIF                                            | (All Pubs)                                                                                                    | ?    |  |  |  |  |
|                  | GeneRIF: Gene Refer                                              | ences into Function:                                     |                                                                                                    |      |  |  |  |  |
|                  | <u>11698186</u> . role :                                         | in embryonic eye developme                               | nt                                                                                                    |      |  |  |  |  |

You can scroll down the page to find the gene ontology information

| LocusLink Home                                                                                                    | Pax-6 markedly increased in th                                                                                                    | ie latter |                                                             |                                                      |                                        |
|----------------------------------------------------------------------------------------------------|----------------------------------------------------------------------------------------------------|-----------|-------------------------------------------------------------|------------------------------------------------------|----------------------------------------|
| Pax6 Index:<br>Top of Page<br>Nomenclature<br>Overview<br>Function<br>Relationships<br>Map<br>Refated<br>Related Segs<br>Links | Gene Ontology ••:<br>Term<br>DNA binding<br>I transwiption factor activity<br>brain development<br>I transwiption<br>regulation of transcription, DNA-dependent                                                                                                    |           | Evidence<br>IDA<br>TAS<br>IMP<br>IEA<br>TAS                 | Source<br>MGI<br>MGI<br>MGI<br>MGI<br>MGI            | Pub<br>pm<br>pm<br>pm                  |
| LocusLink<br>Collaborators<br>Download<br>Help<br>Statistics<br>RefSeq:<br>About<br>Download<br>FAQ<br>Statistics              | development     transcription factor complex     nucleus     eye morphogenesis     metanophose development     cell fact determination     salivary gland morphogenesis     anterior/posterior pattern formation     regulation of Cell migration     eye morphogenesic (sensu Mammalia) |           | IEA<br>TAS<br>IDA<br>IMP<br>IMP<br>IMP<br>IMP<br>IMP<br>IMP | MGI<br>MGI<br>MGI<br>MGI<br>MGI<br>MGI<br>MGI<br>MGI | pm<br>pm<br>pm<br>pm<br>pm<br>pm<br>pm |
|                                                                                                    | Relationships                                                                                                    |           |                                                             |                                                      | ?                                      |
|                                                                                                    | Human Homology Maps:                                                                                                    |           |                                                             |                                                      |                                        |
|                                                                                                    | NCBIVS. MGD                                                                                                    | 11p13     | PAX6                                                        |                                                      | Mm Hs                                  |
|                                                                                                    | Map Information                                                                                                    |           |                                                             |                                                      | ?                                      |

and confirm that the annotation is consistent with the annotation given in the MGI gene detail page. Note that you may sometimes observe slight inconsistencies between sites due to the fact that information shared among databases is updated frequently but different databases update on different schedules.

Again from the MGI gene detail page for Pax6, click the link for Mammalian orthology to see if there is an orthologous human gene:

|                                                   | 2                      | Gene Detail                                                                                     | Tour input weicome                                                 |
|---------------------------------------------------|------------------------|-------------------------------------------------------------------------------------------------|--------------------------------------------------------------------|
| Mouse Genome Informatics<br>MGI Home Help         | Symbol<br>Name<br>ID   | Pax6<br>paired box gene 6<br>MGI:97490                                                          | <u>Nomenclature History</u>                                        |
|                                                   | Synonyms               | 1500038E17Rik, Dey, Dickie's small eye, Pax-6, Sey, small eye                                   |                                                                    |
| in these sections                                 | Map position           | Chromosome 2<br>58.0 cM<br><u>Detailed Map ± 1 cM</u><br>Mapping data( <u>2</u> )               | 0<br>0<br>0<br>0<br>0<br>0<br>0<br>0<br>0<br>0<br>0<br>0<br>0<br>0 |
| Gene symbols/names<br>Accession IDs<br>Phenotypes | Mammalian<br>orthology | human; rat ( <u>Mammalian Orthology</u> )<br>Comparative Map ( <u>Mouse/Human Pax6 ± 2 cM</u> ) |                                                                    |
| Gene Expression                                   | Sequences              | Nucleotide <u>NM 013627</u> Protein <u>AAH36957</u><br>All sequences( <u>32</u> )               |                                                                    |

There is a human ortholog, PAX6, as the page below indicates:

|                               | (?)                                                                  | ? Mamma<br>Qu                            |                                              |                                                                                |      |    |      |      | ian Orthology<br>any Results |   |  |  |  |  |  |
|-------------------------------|----------------------------------------------------------------------|------------------------------------------|----------------------------------------------|--------------------------------------------------------------------------------|------|----|------|------|------------------------------|---|--|--|--|--|--|
| ЛGI                           | 1 matching item disp                                                 | layed                                    |                                              |                                                                                |      |    |      |      |                              |   |  |  |  |  |  |
| VIGI Home Help                |                                                                      |                                          |                                              |                                                                                |      |    | Crit | eria |                              |   |  |  |  |  |  |
|                               | Species                                                              | Symbol                                   | Chr                                          | AccID                                                                          | AA   | CL | NS   |      | MT                           |   |  |  |  |  |  |
| Go                            | human                                                                | PAX6                                     | 11 (p13)                                     | GDB:118997 (GDB-Australia)<br>5080 (LocusLink)                                 | •    | •  | •    | •    | •                            |   |  |  |  |  |  |
| e sections                    | mouse, laboratory                                                    | Pazó                                     | 2 (58.0 cM)                                  | MGI-97490                                                                      | ۲    | ۲  | ۲    |      | ٠                            | ۲ |  |  |  |  |  |
| ections                       | rat                                                                  | Paxó                                     | 3                                            | 41394 (RATMAP)                                                                 |      |    |      |      |                              | ۲ |  |  |  |  |  |
| e symbols/names               |                                                                      | Nu                                       | mber of Refe                                 | rences                                                                         | 2    | 2  | 1    | 2    | 1                            | 1 |  |  |  |  |  |
| enotypes<br>me Expression 💌   | Comparative Map:<br>References: <u>Disple</u><br>Abbreviations for C | : Display 2<br>ay all or se<br>Orthology | 2 cM around n<br>lected species<br>Criteria: | nouse Pazó vs ( <u>human, rat)</u><br>only: ( <u>mouse, laboratory, human,</u> | rat) |    |      |      |                              |   |  |  |  |  |  |
| ch Categories                 | AA Amino acid seq                                                    | uence com                                | parison                                      |                                                                                |      |    |      |      |                              |   |  |  |  |  |  |
| ch Tools                      | CL Conserved map                                                     | location                                 |                                              |                                                                                |      |    |      |      |                              |   |  |  |  |  |  |
| rkers                         | NS Not Specified                                                     |                                          |                                              |                                                                                |      |    |      |      |                              |   |  |  |  |  |  |
| enorypes<br>olymorphisms<br>m | NT Nucleotide sequ                                                   | ience comp                               | oarison                                      |                                                                                |      |    |      |      |                              |   |  |  |  |  |  |
| rative Mans/Data              |                                                                      |                                          |                                              |                                                                                |      |    |      |      |                              |   |  |  |  |  |  |

You can go to LocusLink to examine the information on the human PAX6 gene:

| S NCBI                                                                                                    |                                                                                                    | ocusLink                                                                                                    |                                                                                                    |                                                                             |
|----------------------------------------------------------------------------------------------------|----------------------------------------------------------------------------------------------------|----------------------------------------------------------------------------------------------------|----------------------------------------------------------------------------------------------------|-----------------------------------------------------------------------------|
| PubMed Entres                                                                                                    | BLAST OMIN<br>Display Brief                                                                                                    | Map Mewer                                                                                                    | Taxonomy                                                                                                    | Structure                                                                   |
| Query:                                                                                                    | (                                                                                                    | Go Clear                                                                                                    |                                                                                                    |                                                                             |
| LocusLink Home                                                                                                    | View H                                                                                                    | HsPAX6 ▼ One of 1 Lo<br>H I J K L M N O                                                                                                    | ni <mark>Save All Loci</mark><br>PQRSTUV                                                                                         | W X Y Z                                                                     |
| PAX6 Index:<br>Top of Page<br>Nomenclature<br>Overview<br>Function<br>Relationships<br>Map<br>Refaseq<br>Related Segs<br>Links | Click to Display mPNA<br>PUB OMMA P<br>et UCSC<br>Homo sapiens Offic<br>PAX6: paired box ger<br>LocusID: 5080<br>Overview<br>RefSeg Summary: PJ | -Genomic Alignments (spar<br>(CEVIEW UNIGENE MA<br>MGC<br>sid Cene Symbol and Nar<br>ae 6 (aniridia, keratitis)<br>AX6 encodes paired box get          | nning 21281 bps) P VAR HOMOL ne (HGNC) ne 6, one of many human 1                                                                 | HGMD                                                                        |
| LocusLink:<br>Collaborators<br>Download<br>FAQ<br>Help                                                                         | the Drosophila melano,<br>a conserved paired box<br>known to bind DNA, a<br>the developing nervous<br>cause aniridia as well as                 | gaster gene prd. In addition<br>domain, PAX6 also contain<br>and function as regulators of<br>system, and in developing<br>s Peter's anomoly, both ocu | to the hallmark feature of<br>ns a homeo box domain. B<br>f gene transcription. PAX6<br>eyes. Mutations in PAX6<br>lar diseases. | this gene family,<br>oth domains are<br>5 is expressed in<br>5 are known to |
|                                                                                                    | Locus Type:<br>Product:                                                                                                    | gene with protein p<br>paired box gene 6 is<br>naired box gene 6 is                                                                                    | product, function known o<br>soform a<br>soform h                                                                                | r inferred                                                                  |
| About<br>Download<br>FAQ                                                                                                    | Alternate Symbols:<br>Alias:                                                                                                    | AN, AN2, MGDA<br>Paired box homeoti<br>paired box homeoti                                                                                              | ., WAGR, D11S812E<br>ic gene-6<br>ic gene 6 (aniridia, keratitis                                                                 | .)                                                                          |
| otalisitos                                                                                                    | Function S<br>Phenotype: .                                                                                                    | ubmit GeneRIF<br>Aniridia, type II                                                                                                    | (All Pubs)                                                                                                    | ?                                                                           |

and scroll to see what GO annotations have been made to human PAX6. Note that the gene ontology information is based on annotation from GOA, and that the most current GOA annotation are available from the GO site.

| LocusLink Home                                                     | pathfinding in a way opposite from ROCK (Rho kinase) and that it may<br>act via Pazó to modulate early neuronal development |                    |          |          |       |  |  |  |  |  |  |
|--------------------------------------------------------------------|----------------------------------------------------------------------------------------------------|--------------------|----------|----------|-------|--|--|--|--|--|--|
| PAX6 Index:<br>Top of Page<br>Nomenclature<br>Overview<br>Function | <u>Gene Ontology</u> :::<br>Term                                                                                            |                    | Evidence | Source   | Pub   |  |  |  |  |  |  |
|                                                                    | <ul> <li>transcription factor activity</li> </ul>                                                                           |                    | TAS      | GOA      | pm    |  |  |  |  |  |  |
| Map                                                                | • eye morphogenesis (sensu l                                                                                                | <u>Drosophila)</u> | TAS      | GOA      | pm    |  |  |  |  |  |  |
| Reiseq<br>Related Serie                                            | <ul> <li>central nervous system dev</li> </ul>                                                                              | elopment           | TAS      | GOA      | pm    |  |  |  |  |  |  |
| Links                                                              | <ul> <li>vision</li> </ul>                                                                                                  |                    | TAS      | GOA      | pm    |  |  |  |  |  |  |
|                                                                    | <ul> <li>regulation of transcription,</li> </ul>                                                                            | DNA-dependent      | IEA      | GOA      |       |  |  |  |  |  |  |
| .ocusLink:                                                         | <ul> <li>histogenesis and organogene</li> </ul>                                                                             | sis                | TAS      | GOA      | pm    |  |  |  |  |  |  |
| Collaborators                                                      | nucleus                                                                                                    |                    | IEA      | GOA      |       |  |  |  |  |  |  |
| Download<br>FAQ<br>Heln                                            | • cell differentiation                                                                                                    |                    | IEA      | GOA      |       |  |  |  |  |  |  |
| Statistics                                                         | Relationships                                                                                                    |                    |          |          | ?     |  |  |  |  |  |  |
|                                                                    | Mouse Homology Maps:                                                                                                    |                    |          |          |       |  |  |  |  |  |  |
| tefSeq;                                                            | NCBI vs. MGD                                                                                                    | 2 58.00 cM         | Pax      | <u>í</u> | Hs Mm |  |  |  |  |  |  |
| About<br>Develored                                                 |                                                                                                    |                    |          |          |       |  |  |  |  |  |  |
| FAD                                                                | Map Information                                                                                                    |                    |          |          | ?     |  |  |  |  |  |  |
| Statistics                                                         | Chromosome:                                                                                                    | 11                 |          |          | mv    |  |  |  |  |  |  |

# Trying some GO tools that extend the use of the GO from an annotation resource to a research/analysis tool.

So far, you have explored the use of the GO as a common resource for annotation of gene products for different organisms. It is also possible to use the GO as a research analysis tool by examining a set of genes, perhaps a set up-regulated in a microarray experiment. One such analysis tool is the GO TermFinder. The GO TermFinder attempts to determine whether an observed level of annotation for a group of genes is significant within the context of annotation for all genes within the genome.

## Method/Algorithm Description

To provide the most detailed information available, genes are directly associated with GO terms that are as granular as possible. However, for many purposes, such as analyzing the results of microarray expression data, it is very useful to "calculate" on GO, moving up the GO tree from the specific terms used to annotate the genes in a list to find GO parent terms that the genes may have in common. Because the GO terms have structural relationships with each other, genes are also considered to be indirectly associated with all the parents of the granular terms to which they are directly associated.

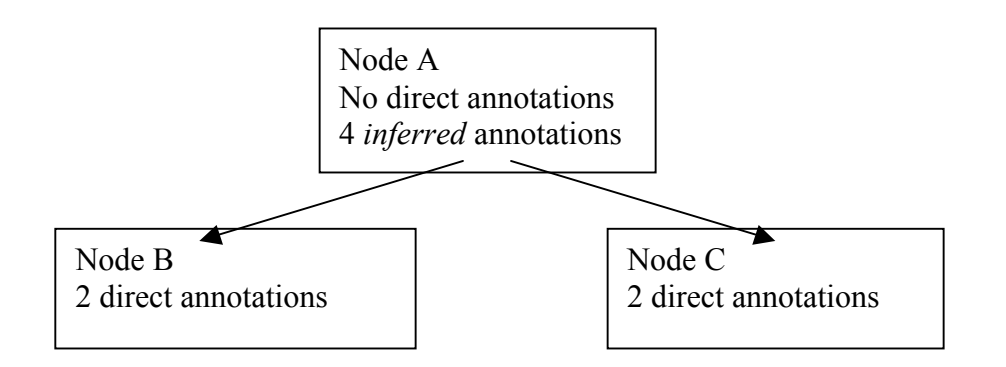

To determine significance, the TermFinder examines the group of genes to find GO terms to which a high proportion of the genes are associated compared to the number of times that term is associated with other genes in the genome. For example, if you search the process ontology and find that all of the genes in the group were associated with "DNA repair", this term would be significant. However, since all genes in the genome (with GO annotations) are indirectly associated with the top level term "biological\_process", it would not be significant if all the genes in the group were associated with this very high level term. The p-value is a measure of the significance, with smaller p-values indicating greater statistical significance.

## Calculating with the MGI GO TermFinder Tool.

Go to the MGI GO Term Finder: http://www.spatial.maine.edu/~mdolan/MGI\_Term\_Finder.html

| MGI Gene Ontology Term Finder                                                                                                    |
|----------------------------------------------------------------------------------------------------|
| This GO Term Finder tool searches for significant shared GO terms, or parents of the GO terms, used to describe the genes is common. |
| Step 1: Enter gene names*:<br>Input the gene names in the text box, as MGI.accID or gene symbol (with carriage returns)<br>or        |
| Select a file of gene names, as MGI accID or gene symbol (with carriage returns).                                                    |
|                                                                                                    |
| Browse                                                                                                    |
| Step 2: Choose Ontology:                                                                                                    |
| · Process                                                                                                    |
| C Function                                                                                                    |
| C Component                                                                                                    |
| Step 3: Indicate whether to exclude evidence code IEA (Inferred from Electronic Annotation):                                         |
| © Include IEAs                                                                                                    |
| C Exclude IEAs                                                                                                    |
| Step 4: Search Reset                                                                                                    |

The query page allows you to enter the list of gene names and select the ontology that you want to search.

1. Enter gene names:

You can either type the name of the genes in the input box or upload a file that contains the genes names. Note that a long (more than 100 genes) list of genes might take awhile to return your results.

- Choose ontology: Select one of the three (biological process, molecular function, or cellular component) ontologies.
- 3. Indicate whether to include IEAs: The IEA code, Inferred from Electronic Annotation, means no human involvement in the assignment of the association and is thus lowest quality evidence code. IEA is the only code currently in use that does not require human judgment during the curation process. For more details, see the GO evidence code documentation (http://www.geneontology.org/doc/GO.evidence.html).
- 4. Click the Search button.

You will be provided a sample set of mouse genes, mgi\_sample.txt, to test.

The results page displays in table form, the shared GO terms (or parents of GO terms) used to describe the set of genes. The table lists each GO term, the number of times the GO term is used to annotate genes in the list (or cluster) and the number of times that the term is used to annotate genes in the entire genome. In addition, the p-value is provided as well as a list of all the genes annotated, either directly or indirectly, to the term. You can download the results as an Excel spreadsheet as shown here:

|    | MICIOSOIC EXCEI - IESUIS.XIS                                   |                                |           |                  |                       |                           |            |        |       |        |             |         |          |               |
|----|----------------------------------------------------------------|--------------------------------|-----------|------------------|-----------------------|---------------------------|------------|--------|-------|--------|-------------|---------|----------|---------------|
| 3  | B) File Edit View Insert Format Tools Data Window Help Acrobat |                                |           |                  |                       |                           |            |        |       |        |             |         |          |               |
|    |                                                                |                                |           | • ALZI 40        | 00% >>> Avi-          | . 80 to                   | - ex 👘     | 7 11   | =     | =      | =           |         | A.       | Δ             |
|    |                                                                |                                | ·· 🗃 스    | J* Z* A* 1 49    |                       | a Milito                  |            | τū     |       | -      | <b>-</b> =3 |         | <u> </u> |               |
|    | J2 💌                                                           | =                              |           |                  |                       | -                         |            | 2/2    |       | 7      | _           |         |          |               |
|    | A                                                              | В                              | C         | D                | E                     | F                         | G          | H      |       | 1      |             | J       |          | K             |
| 1  | Untology version                                               |                                |           |                  |                       |                           |            |        | 1     |        | -           |         | _        |               |
| 2  | Idate:                                                         | Mon Sep 08 16:10:56 BST 20     | U3        |                  | Note: p-values sho    | w statistically significa | int numbe  | rs of  | -     |        |             |         | _        |               |
| 3  | Iversion: \$Revisi                                             | ion: 2.930 \$                  |           |                  | genes in gene set     | are annotated (directly   | or indired | ctly   |       |        | _           |         |          |               |
| 4  | Annotations ver                                                | sion                           |           |                  | through inference u   | using DAG GO structur     | re) to som | ne GO  | -     |        | -           |         | -        |               |
| 5  | Isoftware version                                              | n: \$Revision: 1.12 \$         |           |                  | classifications. Re   | sults are ordered by p-   | value, mo  | st     | -     |        | _           |         | _        |               |
| 6  | Idate: 09/09/200                                               | 13 \$                          |           |                  | significant results t | first.                    |            |        |       |        | _           |         | _        |               |
| /  | COID                                                           | CO 4                           | F         | C                | Develop               | Compared and Discolute    | C          | - (-)  |       |        | -           |         |          |               |
| 0  | GOID                                                           | GU_term                        | +requency | Genome frequency | P-value               | Corrected P-value         | Ger        | 1e(s)  |       | 101.1  | 1070        | 10 M    | 01.10    | 1700          |
| 9  | GO.0006261                                                     | DIVA repair                    | 1.00000   | 0.00000          | 5.50043E-213          | 2.1200UE-211              | MG         | 1.1201 | 009,N |        | 1970        |         | GI. 103  | 7702          |
| 10 | GO:0009719                                                     | response to endogenous stim    | 1.00000   | 0.00387          | 4.36646E-204          | 1.65926E-202              | MG         | 1261   | 509,N | IGE I  | 1970        | NI,UI   | GI: TUS  | 2002          |
| 11 | GO:0006974                                                     | response to DINA damage stir   | 1.00000   | 0.00387          | 4.36646E-204          | 1.65926E-202              | MG         | 1261   | 809,N | IGI: I | 1970        | NU, IVI | GETUS    | 1765          |
| 12 | GO:0006259                                                     | DNA metabolism                 | 1.00000   | 0.01033          | 3.50666E-160          | 1.33253E-158              | MG         | 1261   | 809,N | 1GI:1  | 1970        | M,UN    | GETUS    | 1765          |
| 13 | GO:0006950                                                     | response to stress             | 1.00000   | 0.02197          | 4.36099E-132          | 1.65/18E-130              | MG         | 1261   | 809,N | 1GI:1  | 1970        | M,UI    | GETUS    | 1/65          |
| 14 | GO:0006139                                                     | nucleobase, nucleoside, nucle  | 1.00000   | 0.05933          | 4.1424UE-97           | 1.5/411E-95               | MG         | :1261  | 809,N | 1GI:1  | 1970        | M,UII   | GI:109   | 1/65          |
| 15 | GU:0008152                                                     | metabolism                     | 1.00000   | 0.15150          | 6./1585E-65           | 2.552U2E-63               | MG         | 1261   | 809,N | 1GI:1  | 1970        | M,UN    | GI:109   | 1/65          |
| 16 | GO:0007582                                                     | physiological processes        | 1.00000   | 0.248/7          | 5.49464E-48           | 2.08/96E-46               | MG         | :1261  | 809,N | 1GI:1  | 1970        | л0,M    | GI:105   | 1/65          |
| 17 | GO:0006310                                                     | DNA recombination              | U.17949   | 0.00090          | 3.65804E-30           | 1.39006E-28               | MG         | :1261  | BUA'V | 1GI:9  | 6996        | ,MGI    | 1335     | 198,          |
| 18 | GO:UUUUU6/                                                     | DNA replication and chromosi   | 0.23077   | 0.00327          | 6.23975E-29           | 2.3/111E-2/               | MG         | :1335  | 798'V | 1GI:1  | 3148        | 181,M   | GI:134   | 1396          |
| 19 | GO:0006260                                                     | DNA replication                | 0.21795   | 0.00267          | 1.56017E-28           | 5.92864E-27               | MG         | :1336  | 798'V | 1GI:1  | 3148        | 181,M   | GI:134   | 1396          |
| 20 | GO:000084                                                      | S phase of mitotic cell cycle  | 0.21795   | 0.00270          | 1.97079E-28           | 7.48899E-27               | MG         | :1335  | 098,N | 1GI:1  | 3148        | 81,M    | GI:13    | 1396          |
| 21 | GO:0006289                                                     | nucleotide-excision repair     | 0.14103   | 0.00053          | 7.59198E-26           | 2.88495E-24               | MG         | :1035  | 57,M  | 3I:10  | 3682        | 2,MGI   | 9648     | 1,Mi          |
| 22 | GO:0000278                                                     | mitotic cell cycle             | 0.23077   | 0.00547          | 1.16886E-24           | 4.44167E-23               | MG         | :1335  | 7,8ec | 1GI:1  | 3148        | 381,M   | GI:134   | 1396          |
| 23 | GO:0007049                                                     | cell cycle                     | 0.29487   | 0.01367          | 1.23385E-24           | 4.68864E-23               | MG         | :1335  | D98,N | 1GI:1  | 3148        | 381,M   | GI:13    | 667           |
| 24 | GO:0008283                                                     | cell proliferation             | 0.29487   | 0.01647          | 8.61203E-23           | 3.27257E-21               | MG         | 1:1335 | 098,N | 1GI:1  | 3148        | 81,M    | GI:13    | 667           |
| 25 | GO:0006284                                                     | base-excision repair           | 0.10256   | 0.00030          | 1.29533E-20           | 4.92227E-19               | MG         | 1:1261 | 809,N | 1GI:1  | 0976        | 693,M   | GI:134   | 411´          |
| 26 | GO:0008151                                                     | cell growth and/or maintenanc  | 0.33333   | 0.08530          | 6.08409E-10           | 2.31196E-08               | MG         | :1335  | 098,N | 1GI:1  | 3148        | 381,M   | GI:109   | 3292          |
| 27 | GO:0006298                                                     | mismatch repair                | 0.05128   | 0.00023          | 1.47081E-09           | 5.58907E-08               | MG         | :1343  | 961,N | 1GI:1  | 0181        | 6,MG    | sl:1019  | )38,          |
| 28 | GO:0045005                                                     | maintenance of fidelity during | 0.05128   | 0.00023          | 1.47081E-09           | 5.58907E-08               | MG         | :1343  | 961,N | 1GI:1  | 0181        | 6,MG    | sl:1019  | <i>)</i> 38,  |
| 29 | GO:0007126                                                     | meiosis                        | 0.06410   | 0.00093          | 9.78190E-09           | 3.71712E-07               | MG         | :1100  | 512,N | 1GI:1  | 0539        | B,MG    | sl:9789  | Л, O(         |
| 30 | GO:0000280                                                     | nuclear division               | 0.07692   | 0.00257          | 5.19932E-08           | 1.97574E-06               | MG         | 1:1100 | 512,N | 1GI:1  | 0539        | B3,MG   | 1:9789   | Л, O(         |
| 31 | GO:0000279                                                     | M phase                        | 0.07692   | 0.00267          | 6.54923E-08           | 2.48871E-06               | MG         | :1100  | 512,N | 1GI:1  | 0539        | B,MG    | sl:9789  | <i>1</i> , 06 |
| 32 | C069000-0-0-0                                                  | double-etrand break renair     | 0.03846   | 0.00013          | 6 75031E-08           | 2 56512E-06               | MG         | 10/7   | 79 Mi | 31-13  | 3370        | A MG    | 0-1044   | 517           |

## A similar Term Finder tool is available at the SGD yeast database: http://db.yeastgenome.org/cgi-bin/SGD/GO/goTermFinder

|                                                                                                    | SGD Gene Ontology 1                                                                                                    | erm Finder                                        | Help                             |
|----------------------------------------------------------------------------------------------------|----------------------------------------------------------------------------------------------------|---------------------------------------------------|----------------------------------|
| his GO Term Finder tool searches for<br>mmon.<br>• You could input the gene/ORF na<br>• Choose from <i>only one</i> of the 3 or | significant shared GO terms, or parents of the GO terms, used t<br>mes in the text box provided or select a file of gene/ORF names.<br>tologies at a time. | o describe the genes in your list to help you dis | cover what the genes may have in |
|                                                                                                    | Step 1: Enter Gene/ORF names:<br>(separate by return)                                                                                                    |                                                   |                                  |
|                                                                                                    |                                                                                                    | *                                                 |                                  |
|                                                                                                    | OR<br>Select a file of Gene/ORF names:<br>Browse                                                                                                    |                                                   |                                  |
|                                                                                                    | Step 2: Choose Ontology (Choose from only one of the ontologies at a time):                                                                                | 3                                                 |                                  |
|                                                                                                    | Process     Function     Component                                                                                                    |                                                   |                                  |
|                                                                                                    | Step 3:                                                                                                    |                                                   |                                  |

You will be provided a sample set of yeast genes, sgd\_sample.txt, to test. Note that the results are similar to the MGI TermFinder results but, in addition, the statistically significant nodes are presented in the context of the ontology, displayed as a graph, and color-coded according to p-value.

18

## Visualizing the GO structure.

Being able to visualize the ontology as a graph is very useful in understanding the relationship of different GO terms, as you may have seen by looking at your results using the SGD Term Finder. A tool that provides such a visualization of a gene is GenNav: http://etbsun2.nlm.nih.gov:8000/perl/gennav.pl

| C                       |                            |
|-------------------------|----------------------------|
| l( ¬eh                  |                            |
|                         | Allar                      |
|                         |                            |
| Term:                   | pax6                       |
| What:                   | Gene/Gene product 💌        |
| Field:                  | Automatic                  |
| String matching method: | Automatic                  |
| Species restriction:    | Mus musculus (house mouse) |
|                         |                            |
| Search GO Close         | r                          |

You can try out GenNav by entering Pax6 in the Term box, selecting Gene/Gene product, and selecting Species restriction Mus musculus. The resulting display will include the GO annotations for mouse Pax6 indicated by thicker lines in the graph but, in addition, the graph structure that shows how those annotations occur in the three ontologies (arrows), as shown here:

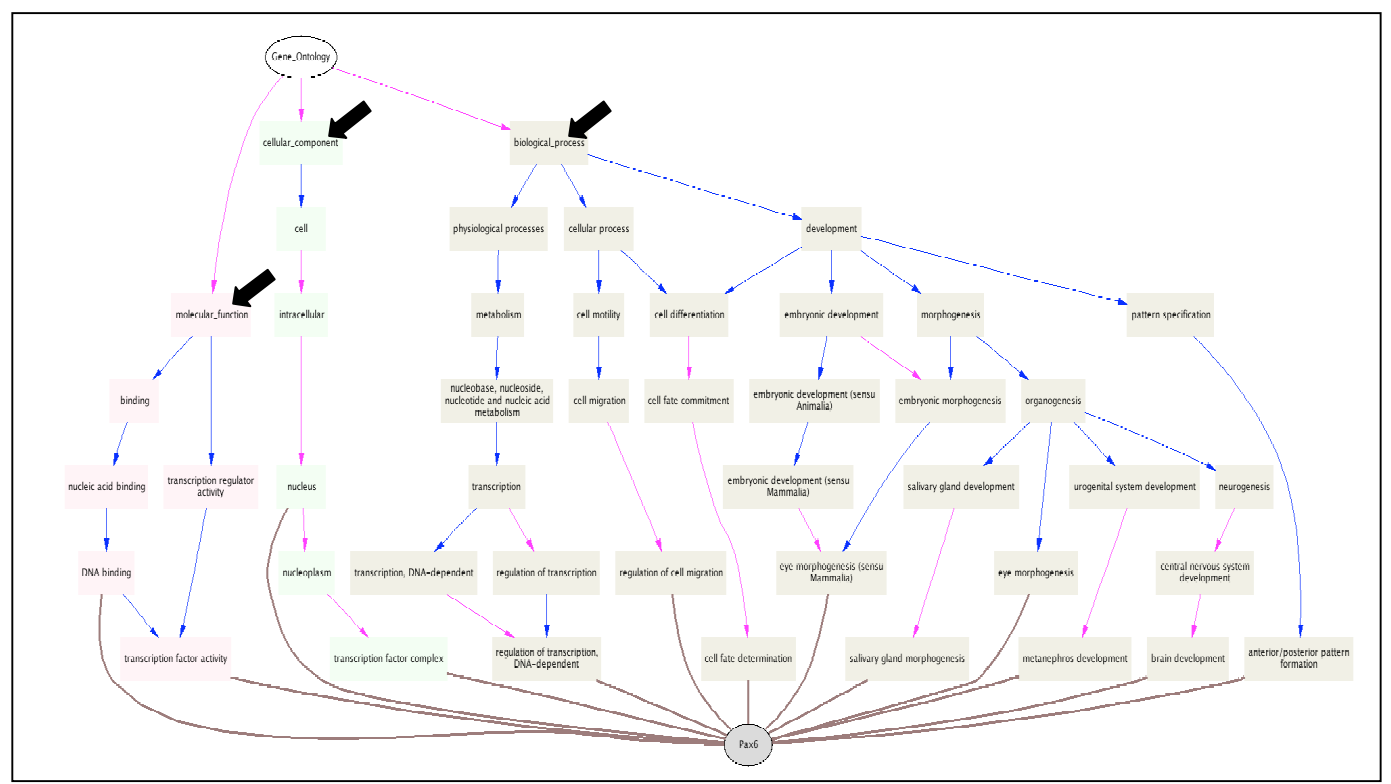

Again, you should expect to see results (more or less) consistent with the GO annotations on the Pax6 MGI gene detail page.

The next following pages contain samples lists used in this tutorial.

The first set is a list of SGD ids to be used at SGD TermFinder, the second is for the MGI GoTermFinder demo

| SGD sample set | YBR136W        | YDR050C |
|----------------|----------------|---------|
| -              | YER095W        | YLR134W |
| YKL114C        | YDR076W        | YCR012W |
| YGL163C        | YDL059C        | YCL040W |
| YML021C        | YDR004W        | YNL199C |
| YDR097C        | YDR369C        | YHR174W |
| YDL200C        | YCR092C        | YOL086C |
| YOL043C        | YML061C        | YDR081C |
| YMR106C        | YER162C        | YAL038W |
| YKL113C        | YBR114W        | YKL152C |
| YDL154W        | YEL037C        | YGR087C |
| YML095C        | YJR052W        | YGR254W |
| YOR005C        | YGR258C        | YBR145W |
| YAL015C        | YMR201C        | YLR044C |
| YOR346W        | YPL022W        | YKL060C |
| YDR030C        | YCR066W        | YGR192C |
| YHR120W        | YGL087C        | YGR193C |
| YOL090W        | YLR383W        | YDL021W |
| YMR167W        | YER173W        | YPL075W |
| YML060W        | YDR217C        | YGR240C |
| YDL101C        | YLR288C        | YKL127  |
| YIL066C        | YFR015C        |         |
| YMR284W        | YER133W        |         |
| YCR014C        | YLR258W        |         |
| YOR033C        | YJL137C        |         |
| YJR035W        | YOR178C        |         |
| YNL082W        | YNR032W        |         |
| YDR419W        | YKR058W        |         |
| YNL250W        | YPR160W        |         |
| YER142C        | YER178W        |         |
| YMR137C        | YGL253W        |         |
| YER169W        | YMR303C        |         |
| YEL019C        | YFR053C        |         |
| YLR032W        | YBR221C        |         |
| YOR386W        | YMR083W        |         |
| YIL139C        | YMR205C        |         |
| YBL019W        | YBR196C        |         |
| YPL167C        | YMR105C        |         |
| YPL204W        | YMR125W        |         |
| YKR095W        | YNL071W        |         |
| YDR386W        | YJR009C        |         |
| YML058W-A      | YOR344C        |         |
| YGL021W        | YOR347C        |         |
| YKR035W-A      | YOL056W        |         |
| YDR263C        | YGL256W        |         |
| YML032C        | YIL.052W       |         |
|                | 1 3 1 0 2 4 11 |         |

| MGI sample set           | MGI:1196391              |
|--------------------------|--------------------------|
|                          | MGI:1354947              |
| MGI:1914689              | MGI:1891457              |
| MGI:1918961              | MGI:1347081              |
| MGI:1919580              | MGI:1349767              |
| MGI:1921585              | MGI:1889000              |
| MGI:1335098              | MGI:104779               |
| MGI:2443149              | MGI:1316678              |
| MGI:1925860              | MGI:1890476              |
| MGI:1340806              | MGI:108016               |
| MGI:1341112              | MGI:105126               |
| MGI:88042                | MGI:105128               |
| MGI:107202               | MGI:109292               |
| MGI:103067               | MGI:97890                |
| MGI:2145407              | MGI:2150020              |
| MGI:2384588              | MGI:1099436              |
| MGI:1924872              | MGI:1261809              |
| MGI:1351331              | MGI:101949               |
| MGI:1314881              | MGI:894697               |
| MGI:1355272              | MGI:1194912              |
| MGI:1277143              | MGI:2156841              |
| MGI:1202384              | MGI:97900                |
| MGI:105393               | MGI:97901                |
| MGI:95412                | MGI:1337131              |
| MGI:95413                | MGI:1919401              |
| MGI:95414                | MGI:108247               |
| MGI:1354163              | MGI <sup>.</sup> 1197010 |
| MGI:103582               | MGI <sup>.</sup> 109352  |
| MGI:95480                | MGI:99135                |
| MGI:1277216              | MGI:103557               |
| MGI:1345669              | MGI:99137                |
| MGI:1338799              | MGI:1927345              |
| MGI:101789               | MGI:1333799              |
| MGI:109152               | MGI:104517               |
| MGI:96977                |                          |
| MGI:101938               |                          |
| MGI:96995                |                          |
| MGI:97073                |                          |
| MGI:1100512              |                          |
| MGI:100512<br>MGI:101816 |                          |
| MGI:13/3961              |                          |
| MGI:1917853              |                          |
| MGI-1313275              |                          |
| MCI-1007602              |                          |
| WIGI.107/07J             |                          |

MGI:104288 MGI:97740